### 事 務 連 絡

### 令和3年4月19日

### 各都道府県衛生主管部(局) 御中

厚生労働省健康局健康課予防接種室

予約受付業者用のID申請について

ワクチン接種円滑化システム(以下「V-SYS」という。)では特設の接種会場にお ける接種予約受付支援機能を設けており、市町村が委託する予約受付業者(予約受付コー ルセンター)用のV-SYSのID申請等を下記のとおり運用いたしますので、管内の市 区町村ご連絡いただくようお願いいたします。

記

(1)予約受付業者用の ID 申請の方法について

市町村が V-SYS にログインし、問い合わせフォームの画面を選定の上、問い合わせ分類で「アカウント」、問い合わせ詳細で「予約受付業者(コールセンター)のアカウントの発行・返納・削除」を選択した後に、以下の事項を入力ください。

| 新規発行の場合      | 変更の場合        | 削除の場合        |  |  |  |  |
|--------------|--------------|--------------|--|--|--|--|
| 以下のフォーマットに必要 | 以下のフォーマットに必要 | 以下のフォーマットに必要 |  |  |  |  |
| 事項を入力。       | 事項を入力。       | 事項を入力。       |  |  |  |  |
| 複数名申請する場合、フォ | 複数名申請する場合、フォ | 複数名申請する場合、フォ |  |  |  |  |
| ーマットをコピーし1人ず | ーマットをコピーし1人ず | ーマットをコピーし1人ず |  |  |  |  |
| つ情報を入力ください。  | つ情報を入力ください。  | つ情報を入力ください。  |  |  |  |  |
|              |              |              |  |  |  |  |
| 会社名:         | V-SYS ID:    | V-SYS ID:    |  |  |  |  |
| 氏名:          | 氏名:          | 氏名:          |  |  |  |  |
| メールアドレス:     | メールアドレス:     | メールアドレス:     |  |  |  |  |
| 電話番号:        | 変更内容:        |              |  |  |  |  |
|              |              |              |  |  |  |  |
|              |              |              |  |  |  |  |

(2) ID の発行スケジュールについて

以下のとおりのスケジュールでIDの発行を行います。

申請〆切り

第1回 4月21日(水)17時
第2回 4月27日(火)17時
第3回 5月12日(水)17時
第4回以降 毎週水曜17時

ログイン用メールの送付

4月23日(金) 4月30日(金)

5月14日(金)

同週金曜

## 予約受付業者(コールセンター)専用のIDの入手方法

参考

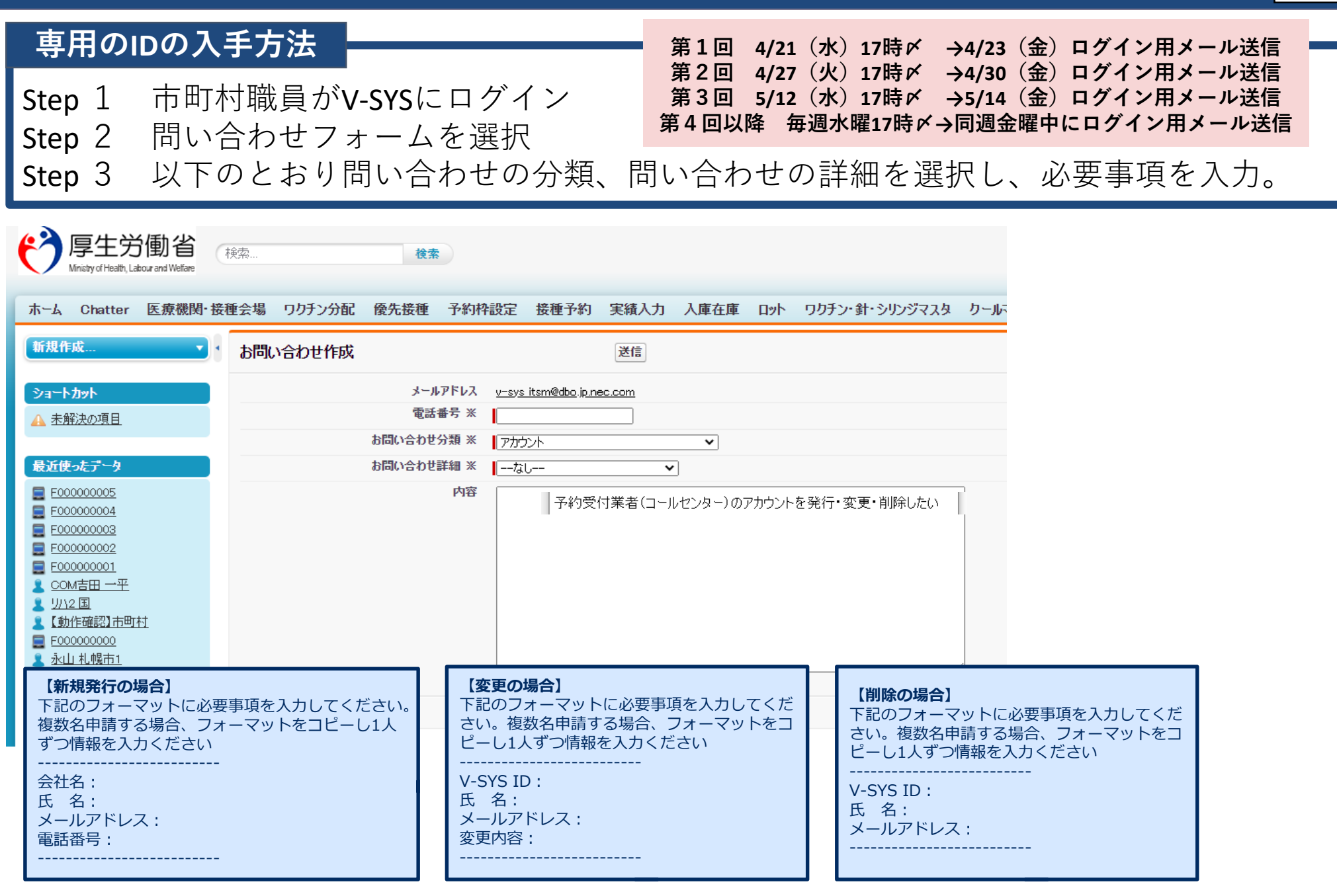

## 2. V-SYSCOUT 市町村のシステム利用の流れと主な操作方法

市町村が実施すること

6.1 特設の接種会場情報を更新する 

(メールから操作を始める場合)

(V-SYSから操作を始める場合)

6.4 接種可能量・納品希望量を

登録する

7.1 分配量を確認する

7.2 分配量を確認する

7.3 納入予定日を確認する (メールから操作を始める場合)

7.9 特設の接種会場ごとの

予約状況を更新する

7.10 納入実績を確認する

7.11 予約一覧を出力する

又は

(メールから操作を始める場合)

又は

(V-SYSから操作を始める場合)

又は 7.4 納入予定日を確認する (V-SYSから操作を始める場合)

接種 6.4 接種可能量・納品希望量を 登録する

B7F 7.12 接種実績を報告する (随時報告の場合) 7.13 接種実績を報告する

7.6 コールセンターで予約を受け付ける

(1回目の接種申込の場合) 7.7 コールセンターで予約を受け付ける (2回目以降の接種申込の場合)

V-SYSのコールセンター受付支援機能を活用する場合(任意)

必要に応じて実施すること

7.8 コールセンターで予約を変更する・取り消す

6.3 医師情報を更新する

(月次報告の場合)

医師を追加登録する場合 6.2 医師情報を登録する

->>>

6.2 医師情報を登録する

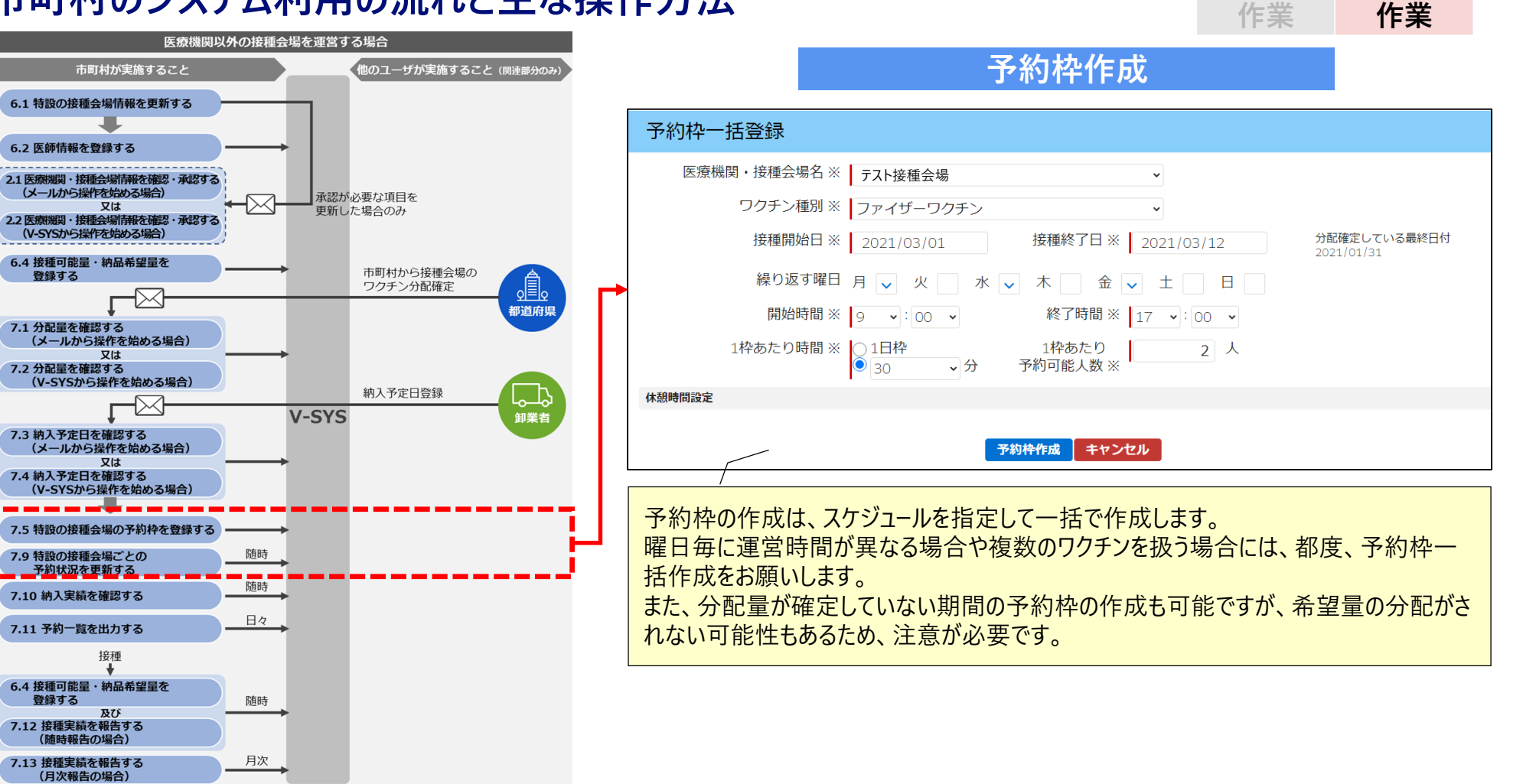

※全て現時点の画面イメージであり、今後変更予定です。

2021年2月17日

自治体説明会資料

任意

市町木

**冰**須

# 2. V-SYSについて 市町村のシステム利用の流れと主な操作方法

![](_page_4_Figure_1.jpeg)

![](_page_4_Picture_4.jpeg)

必須

作業

任意

作業

## 予約受付業者(コールセンター) ログイン画面と予約枠の設定 〔4/26リリース予定〕

| で                                                                                                    | ヘルナ & トレーニング ワウチン会会シ             |                                                               |
|----------------------------------------------------------------------------------------------------|----------------------------------|---------------------------------------------------------------|
| ホーム 医療機関・接種会場 ワクチン分配 予約特設定 接種予約 レポート ナレッジ 問い合わせ +                                                                                                    |                                  |                                                               |
| 오<br>全域은 2021年4月16日                                                                                                    | Spring '21 Ø                     | 1442.86                                                       |
| + 7ィードも表示                                                                                                    |                                  |                                                               |
| 都道府県 市町村名                                                                                                    | ページの拡大・縮小機能を使って文字サイズの変更をすることができ? | ст<br>Е ФТ                                                    |
| 全医療機関・<br>接種会場の一覧         医         医           1         ・         ・         ・         ・         ・         ・         ・         ・         ・         ・         ・         ・         ・         ・         ・         ・         ・         ・         ・         ・         ・         ・         ・         ・         ・         ・         ・         ・         ・         ・         ・         ・         ・         ・         ・         ・         ・         ・         ・         ・         ・         ・         ・         ・         ・         ・         ・         ・         ・         ・         ・         ・         ・         ・         ・         ・         ・         ・         ・         ・         ・         ・         ・         ・         ・         ・         ・         ・         ・         ・         ・         ・         ・         ・         ・         ・         ・         ・         ・         ・         ・         ・         ・         ・         ・         ・         ・         ・         ・         ・         ・         ・         ・         ・         ・         ・         ・         ・         ・         ・         ・ | 源機関・接種会場単位<br>の分配状況              |                                                               |
| 接種会場の予約枠の設定<br>(接種予約一覧)                                                                                                    | ∞ 予約者一覧                          |                                                               |
| 三 お知らせ                                                                                                    |                                  |                                                               |
| ( - 22720)                                                                                                    |                                  |                                                               |
| <予約枠の設定>                                                                                                    |                                  | 「予約枠作成」ボタンをクリックします。<br>・医療機関・接種会場名<br>・ワクチン種別<br>・接種開始日、接種終了日 |
| 予約枠一括登録                                                                                                    |                                  | ・開始時間、終了時間                                                    |
| 2 医療機関・接種会場名 ※ 特設の接種会場テスト 😋                                                                                                    |                                  | ・1 枠あたり時間                                                     |
| ワクチン種別※ ファイザー・                                                                                                    |                                  | ・1 枠あたり予約可能人数                                                 |
| 接種開始日 ※ 2021/03/15 接種終了日 ※ 2021                                                                                                    | 1/03/26 分配確定している最終日付             |                                                               |
| 繰り返す曜日月 🗸 火 🔤 水 🔍 木 🔤 金 🗸                                                                                                    | 土 日                              |                                                               |
| 開始時間※ 9 ▼:00 ▼ 終了時間※ 17 、                                                                                                    | •:00 •                           | で作成                                                           |
| 1枠あたり時間 ※ ○1日枠 1枠あたり<br>● 60 → 分 予約可能人数 ※                                                                                                    | 4 人                              | ・9:00~17:00(8時間)<br>・1枠60分あたり4人                               |
| 休憩時間設定                                                                                                    |                                  | →32人/日                                                        |
| 予約枠作成 キャンセル                                                                                                    |                                  | 合計:6日間×32人/日=192人分の枠を作成                                       |

### 予約受付業者(コールセンター) ログイン画面と個別の予約 〔4/26リリース予定〕

序生労働省 (18/20) 秋索 ヘルナ & トレーニング ワクチン管理システム ホーム 医療機関・接種会場 ワクチン分配 予約枠設定 接種予約 レポート ナレッジ 問い合わせ \* A 2021年4月16日 + 7/-ドを表示 ページの拡大・縮小機能を使って文字サイズの変更をすることができます 都道府県 市町村名 全医療機関・ 医療機関・接種会場単位 接種会場の一覧 å E, E 接種会場の予約枠の設定 予約者一覧 (接種予約一覧) 三 お知らせ サービスデスク 検索条件 医療機関・接種会場名 特設の接種会場テスト 9 キーワード検索 日付 2021/02/01 ~ 2021/02/02 ワクチン種別 ファイザー 🗸 アストラゼネカ 🗸 モデルナ 🗸 検索 検索結果 住所 ワクチン 接種会場 2/1 2/2 独立行政法人労働者健康安全 神奈川県横浜市港北区小机町 0 \_ 999-9999 ファイザー 機構 横浜労災病院 3211 (99/100) 予約枠検索画面で検索条件を指定し、「検索」ボタンをクリックします。 <検索条件> ・医療機関・接種会場名 ・キーワード ・日付 ・ワクチン種別

| 特設の接種会場テスト 2021年2月1日 ファイザー |                    |                  |                  |                    |                  |                  |            |            |    |    |          |    |   |    |  |
|----------------------------|--------------------|------------------|------------------|--------------------|------------------|------------------|------------|------------|----|----|----------|----|---|----|--|
| 4                          | 9:00<br>~          | 10:00<br>~       | 11:00<br>~       | 13:00<br>~         | 14:00<br>~       | 15:00<br>~       | 16:00<br>~ |            |    |    |          |    |   |    |  |
|                            | 10:00<br><b>15</b> | <sup>11:00</sup> | <sup>12:00</sup> | 14:00<br><b>15</b> | <sup>15:00</sup> | <sup>16:00</sup> | 17:00<br>9 |            |    |    |          |    |   |    |  |
|                            |                    |                  |                  |                    | •••••            |                  |            | :          |    |    |          |    |   |    |  |
| 選打                         | 315                | たE               | 时                | から                 | 希望               | 星の               | 時間         | <b>罰</b> 帯 | 声を | クリ | ノツ       | クし | ま | す。 |  |
| ×                          | 〈子                 | 約(               | の空               | き数                 | 友が               | 数                | 字で         | 表          | 示さ | れ  | <b>t</b> | す  |   |    |  |
|                            |                    |                  |                  |                    |                  |                  |            |            |    |    |          |    |   |    |  |
| の編集                        |                    |                  |                  |                    | 保存 キ             | ゅンセル             |            |            |    |    |          |    |   |    |  |
| 靜                          |                    |                  |                  |                    |                  |                  |            |            |    |    |          |    |   |    |  |

![](_page_6_Figure_4.jpeg)

### 接種予約の編集画面が開くので、以下の予約者情報、 接種者情報を入力します。 <予約者情報> ・予約者氏名(かな) ·予約者電話番号 <接種者情報> ・接種者氏名(漢字) ・接種者氏名(かな) ·接種者生年月日 ·接種対象者分類 ·接種回数 ・クーポン番号